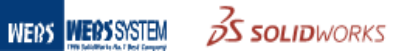

# SOLIDWORKS 기술자료 -SW 기타 도구-

## 속성 탭 빌더

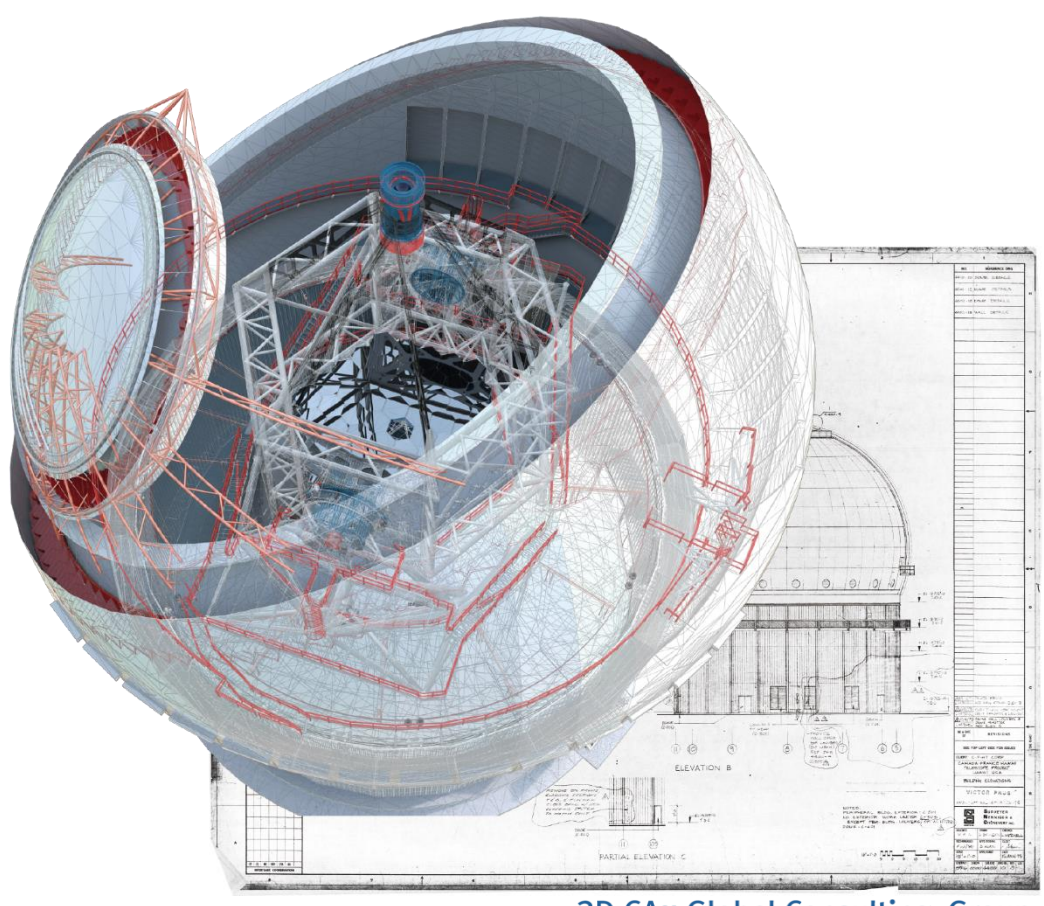

3D CAx Global Consulting Group

## **SOLIDWORKS Technical Document**

## SOLIDWORKS 개별 파일의 속성 관리, 어떻게 하고 있나요?

설계 시 각각의 파일에 속성 값을 입력할 때 속성 탭 빌더 기능을 활용하여 좀 더 효율적으로 파일에 속성을 부여할 수 있습니다. 속성 탭 빌더는 SOLIDWORKS 파일에 속성을 입력하기 위해 사용자 정의한 인터페이스를 만드는데 사용하는 스탠드얼론 유틸리티 입니다.

1. '시작프로그램 -> SOLIWORKS 버전 -> 속성 탭 빌더 버전'을 실행합니다. 또는 SOLIDWORKS 작업 시 우측 탭에서 '사용자 정의 속성 -> 지금 작성하기'를 클릭합니다.

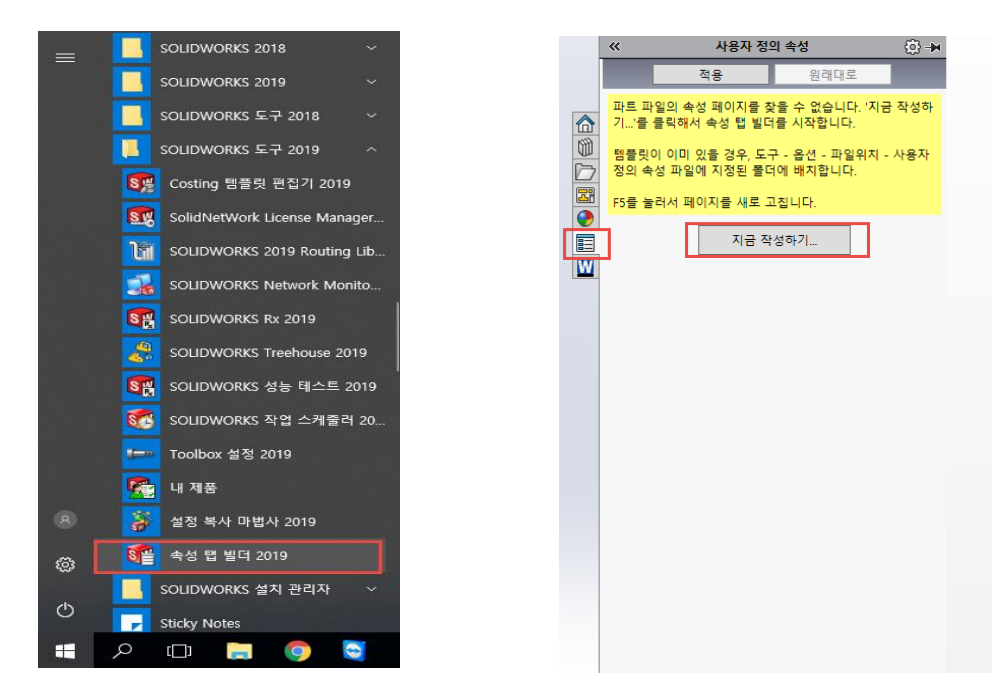

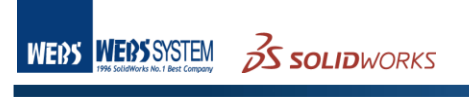

2. 속성 탭 빌더 인터페이스 소개

'그룹상자'를 이용해서 관련 요소를 그룹화합니다. 여러 그룹상자를 배치할 수 있고 그 안에 기타 요소를 배치합니다. -

'텍스트상자'에 자유형 텍스트, 날짜, 예/아니오 등의 값을 입력합니다.

'목록'에 값을 입력하거나 Test 파일, Excel 파일, Access 데이터, 베이스 에서 값을 불러옵니다.

'번호'에 수를 입력합니다.

'확인란'은 미리 지정한 두 값으로 전환합니다. 각 상태에서 사용할 수 있는 기타 요소를 조절할 수 있습니다.

'라디오'는 미리 지정한 값 중에서 한 가지를 선택하여 적용합니다. 각 상태에서 사용할 수 있는 기타 요소를 조절할 수 있습니다.

 사용자정의 값을 넣을 파일 유형을 선택합니다.

| Property Tab Builde | 2019     |         | 1. = 0 V |
|---------------------|----------|---------|----------|
| 그름상자                | 사용자정의 속성 | 컨트롤 속성  |          |
|                     | 그룹상자 옷   | B(A(Z); |          |
| 텍스토상자               |          | 유명: 과트  | v        |
|                     |          |         |          |
| <b>4</b> 8<br>v     |          |         |          |
|                     |          |         |          |
| 확인만<br>☑ Content    |          |         |          |
| विषय                |          |         |          |
| O Content           |          |         |          |
| **15                |          |         |          |
|                     |          |         |          |

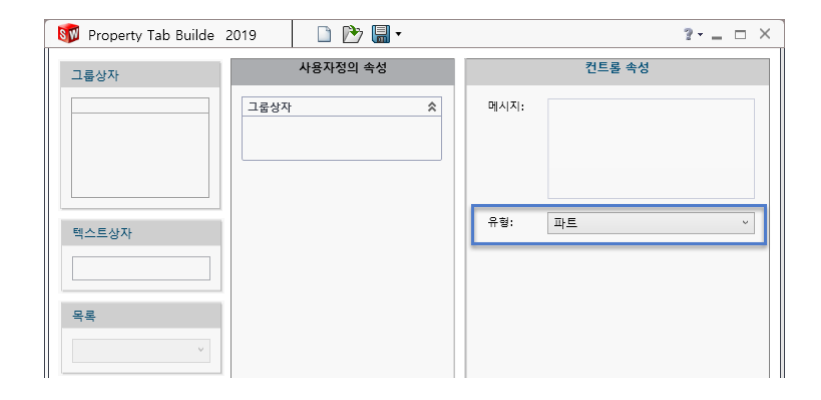

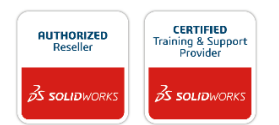

### 사용자정의 속성 영역에 그룹상자, 텍스트상자, 목록 등의 유형을 끌어놓기 하여 각각의 캡션을 입력합니다. (텍스트 상자 이하의 항목들은 그룹상자 안에만 배치할 수 있습니다.)

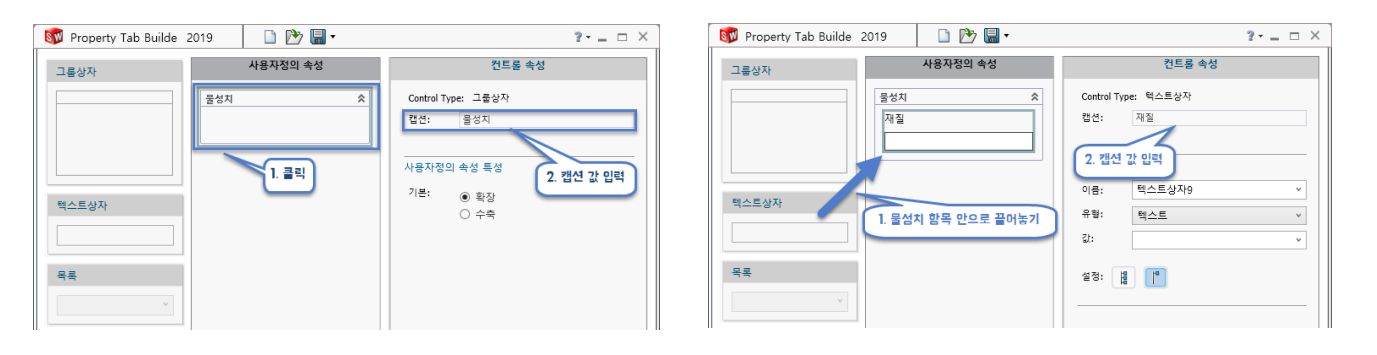

 사용자정의 속성 특성의 값을 정의합니다.
 값 선택 영역에서는 재질, 질량 등의 항목을 선택할 수도 있고, 나중에 임의의 값을 추가할 수 있도록 비워둘 수도 있습니다.

| 🔯 Property Tab Builde                | 2019      | 🗋 论 🖫 •  |   |                              | 2 -                                                                                                    | × |
|--------------------------------------|-----------|----------|---|------------------------------|----------------------------------------------------------------------------------------------------|---|
| 그룹상자                                 |           | 사용자정의 속성 |   |                              | 컨트롤 속성                                                                                                    |   |
|                                      | 물성치<br>재질 |          | * | Control Type<br>캡션:<br>사용자정의 | a: 택스트상자<br>재질<br>속성 특성                                                                                                    |   |
| 택스트상자<br>목록<br>번호                    |           |          |   | 이름:<br>유형:<br>값:<br>설정: [譜   | 목소로상자용<br>AEC Classification<br>Description<br>DoNotSpin<br>IFC<br>ISFastener<br>Material<br>Number<br>Omniclass<br>PartNo | × |
| 후인란<br>및 Content<br>라디오<br>O Content |           |          |   |                              | QA승인<br>QA승인일작사<br>Revision<br>RouteOnDrop<br>StockSize<br>SW-Part Number<br>Uniclass2015<br>VendorNo<br>Weight            | ~ |

### 6. 동일한 방법으로 사용자정의 속성을 추가합니다.

| 💱 Property Tab Builde 2019 📄 论 🔚 🔹                                                                          | ? - 🗆 🗙 🛐 Property Tab | Builde 2019 🗋 🔭 🔚 🕶                                                                                                    | 2 ×                                        |
|----------------------------------------------------------------------------------------------------|------------------------|----------------------------------------------------------------------------------------------------|--------------------------------------------|
| 그름상자 사용자정의 속성 컨트롤 속성                                                                                        | 그룹상자                   | 사용자정의 속성                                                                                                    | 컨트롤 속성                                     |
| 물성치         ☆           재질         법선: 질링           [SW-재질]         사용자자이 소서 토서                             |                        | 물성지 ☆<br>재질<br>[SW-재질]                                                                                                    | Control Type: 목록<br>캡션: 설계자<br>사용자전이 순성 특성 |
| 절량         이용:         Weight           [SW-질향]         이용:         Weight           기타         수         2 | ✓ 텍스트상자                | 실망<br>[SW-질량]<br>기타 余                                                                                                    | 이름: 설계자                                    |
| 실계자         실계자           000부장         실경: 월 박           것         건도자                                     |                        | 설계자<br>000부장 ~<br>검도자                                                                                                    | XXX과장<br>MMM대리<br>QQQ주임 ♥<br>□ 사용자정의 값 하용  |
| ₩<br>HHH0 A‡ ✓<br>Revision<br>0 ÷                                                                           | 번호                     | Image: marked black black blac | #3: <b>     </b>                           |

질량 추가 (텍스트상자)

설계자 추가 (목록)

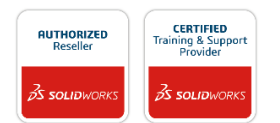

| WERS | WEBS SYSTEM                        | 2 SAUMONAS            |
|------|------------------------------------|-----------------------|
|      | 1996 SolidWorks No. 1 Best Company | <b>DA SOLID</b> WORKS |

| 🗊 Property Tab Builde 2019                                                                                                    | 🗋 论 🔚 •                                                   |                                                                                                    | ?•_ = ×    | 🔯 Property Tab Builde                               | 2019                                                                                  | 🗋 🔥 🔚 •                  | ?•_ □ ×                                                                                                    |
|----------------------------------------------------------------------------------------------------|-----------------------------------------------------------|----------------------------------------------------------------------------------------------------|------------|-----------------------------------------------------|---------------------------------------------------------------------------------------|--------------------------|----------------------------------------------------------------------------------------------------|
| 그름상자                                                                                                    | 사용자정의 속성                                                  | 컨트롤 속성                                                                                                    |            | 그룹상자                                                |                                                                                       | 사용자정의 속성                 | 컨트롤 속성                                                                                                    |
| 용성지           재질           [SW-2]           출왕           [SW-2]           출왕           [SW-2]           출왕           [SW-2]           출왕           [SW-2]           출왕           [SW-2]           출왕           [SW-2]           출왕           [SW-2]           출왕           [SW-2]           출왕           [SW-2]           [SW-2]           [ | 유<br>[2]<br>[2]<br>[2]<br>[2]<br>[2]<br>[2]<br>[2]<br>[2] | antrol Type: 목록<br>3년: 김도자<br>2.43: 후<br>용자장의 속성 특성<br>(봄: 걸도자<br>위해<br>98: 목록<br>12: 비해비아사<br>300구경<br>3002구경<br>3002구경<br>NMMG리<br>나용자장의 값 하동 | > ><br>> 4 | 목록<br>번호<br>도 · · · · · · · · · · · · · · · · · · · | 용성지<br>재질<br>[SW-7<br>질량<br>[SW-7<br>기타<br>실계자<br>0000<br>검도자<br>HHHC<br>Revisic<br>0 | (1월)<br>역절)<br>일망)<br>부장 | Control Type: 번호           탑성:         Revision           사용자장의 숙성 특성           이름:         Revision           값:         0 |

검도자 추가 (목록)

Revision 추가 (번호)

7. 만들어진 속성 템플릿을 기본 탐색 경로로 저장합니다.

기본 위치:

C:₩ProgramData₩SOLIDWORKS₩SOLIDWORKS 버전₩lang₩korean

| 그룹상자                                  | 사용자정의 :             | 속성            |      |               | 컨트롤 속성    | 1            |         |
|---------------------------------------|---------------------|---------------|------|---------------|-----------|--------------|---------|
|                                       | 물성치                 | \$            |      | Control Typ   | ie: 목록    |              |         |
|                                       | 재질                  |               |      | 캡션:           | 검도자       |              |         |
|                                       | [SW-재질]             |               |      |               | _         |              |         |
| 🐻 SolidWorks 속성                       | 템플릿 저장              |               |      |               |           |              | ×       |
| ← → · ↑                               | « lang » korean     |               |      | ~ Ō           | korean 검색 |              | Q       |
| ㅋ≏<br>구성 ▼ 새 쭐더                       |                     |               |      |               |           | 888 <b>-</b> | ?       |
| ConeDrive                             |                     | <b>^</b> 0    | =    |               | ^         | 수정           | 성한 날찌   |
|                                       |                     |               | Cos  | ting template | s         | 201          | 8-09-1  |
| 3D 2H M                               |                     |               | she  | etformat      |           | 201          | 8-10-1  |
| ↓ 다운로드                                |                     |               | wel  | dments        |           | 201          | 8-09-19 |
| 응 📓 동영상                               |                     |               | XIII | schema        |           | 201          | 8-09-1  |
| ····································· |                     |               |      |               |           |              |         |
| 바탕 화면                                 |                     |               |      |               |           |              |         |
| ■ 사진                                  |                     |               |      |               |           |              |         |
| 학인!                                   |                     | V (           | -    |               |           |              |         |
| ☑ ( 파일 이름(N):                         | template test       |               | _    |               |           |              | ~       |
| 파일 형식(1):                             | SolidWorks 파트 속성 템클 | 툴릿 (*.prtprp) |      |               |           |              | ~       |
| ΨCI.                                  |                     |               | -    |               |           |              | _       |

#### 

SOLIDWORKS CAD TIP 속성 탭 빌더

 임의의 파트 파일에서 우측 작업 창의 사용자정의 속성 탭을 클릭하면 작성한 속성 템플릿이 탭 안에 활성화되어 있는 것을 확인할 수 있습니다.

템플릿이 2개 이상이면 선택할 수 있도록 나타납니다.

해당 속성 창이 나타나지 않는다면 '도구 -> 옵션 -> 파일위치 -> 사용자정의 속성 파일'로 지정된 폴더 위치를 확인바랍니다.

| 적용 관리대로           물성지         ^           물양 : b         57.118           제월 : b         57.118           제월         ·           ·         ·           ·         ·           ·         ·           ·         ·           ·         ·           ·         ·           ·         ·           ·         ·           ·         ·           ·         ·           ·         ·           ·         ·           ·         ·           ·         ·           ·         ·           ·         ·           ·         ·           ·         ·           ·         ·           ·         ·           ·         ·           ·         ·           ·         ·           ·         ·           ·         ·           ·         ·           ·         ·           ·         ·           ·         ·           ·         ·           ·         <                                                                                                    | I D _ D  | × | «      | 사용자        | 정의 속성 | (i) 🖈  |
|----------------------------------------------------------------------------------------------------|----------|---|--------|------------|-------|--------|
| 홍성지         ▲           물양 : b         57.118           자질         PW2029 Sc0:           교육자         ▲           결혼가         ▲           결혼가         ▲           결혼가         ▲           교육자         ▲           결도가         ▲           Revision         ●           ○         ●                                                                                                    |          |   |        | 적용         | 원래대로  |        |
| 월 : 1b 57.118<br>제월<br>PW2029Sc0: ····································                                                                                                    | $\frown$ | - | 물성치    |            |       | ^      |
| 지 · · · · · · · · · · · · · · · · · ·                                                                                                    |          |   | 질량 :   | lb         |       | 57.118 |
| PW2029Sc0:         ····································                                                                                                    |          |   | 재질     |            |       |        |
| □ 2 合 3 八<br>単 3 八<br>単<br>二<br>二<br>二<br>二<br>二<br>二<br>二<br>二<br>二<br>二<br>二<br>二<br>二 |          |   | PW20   | 0:29:Sc:0: |       | ~      |
| ▲オネ           ▲ゴネ           ▲ゴネ           ▲ゴネ           ●           ●           ●           ●                                                                                                    |          |   | 그룹상기   | 4          |       | ^      |
| · · · · · · · · · · · · · · · · · · ·                                                                                                    |          | Ē | 설계지    | ł          |       |        |
| 전도자<br>Revision<br>0 · · ·                                                                                                    |          | W |        |            |       | ۷.     |
| Revision 0                                                                                                    |          | _ | 검토지    | ł          |       |        |
| Revision 0                                                                                                    |          |   |        |            |       | ×      |
|                                                                                                    |          |   | Revisi | on         |       |        |
|                                                                                                    |          |   | 0      |            |       | *      |
|                                                                                                    | +        |   |        |            |       |        |
|                                                                                                    | *        |   |        |            |       |        |
| 1                                                                                                    |          |   |        |            |       |        |
|                                                                                                    |          |   |        |            |       |        |

9. 속성 값을 지정한 후에 상단에 '적용'을 클릭합니다.
 '파일 -> 속성'으로 들어가면 파일의 설정 속성이 적용된 것을 확인할 수 있습니다.

| 요약 ?                                 | 경보                                                                                  |                                              |                                                                                                    | ÷ _                                                                                |          | ×         | 《 사용자 정의 속성                 | (i) 🖈  |
|--------------------------------------|-------------------------------------------------------------------------------------|----------------------------------------------|----------------------------------------------------------------------------------------------------|------------------------------------------------------------------------------------|----------|-----------|-----------------------------|--------|
| 요약                                   | 정보 사용자 정의 설정 특정                                                                     |                                              |                                                                                                    |                                                                                    |          |           | 적용 원래                       | 대로     |
|                                      | 적용 대상(A):<br>삭제(D) Default                                                          |                                              | BOM 수<br>- 없음                                                                                                    | -ð:<br>- v                                                                         | 목록 편집(E) |           | <b>물성치</b><br>질량 : lb<br>재질 | 57.118 |
|                                      | 속성 이름                                                                               | 유형                                           | 값/텍스트                                                                                                    | 평가값                                                                                |          | $\square$ | PW20:29:Sc:0:               |        |
| 1<br>2<br>3<br>4<br>5<br>6<br>7<br>8 | Partito<br>Decription<br>Weight<br>Material<br>설명자<br>전문자<br>Revision<br><-새 속성 일력> | 문자<br>문자<br>문자<br>문자<br>문자<br>문자<br>문자<br>문자 | PROP-001<br>Propune Tank, 20 #<br>SW-Matrie@@Pofault@tank,20lb_propane,&.SLDPRT<br>SW-Matrie@@Pofault@tank,20lb_propane,&.SLDPRT<br>0000914<br>0 | PROP-001<br>Propane Tank, 20 #<br>57.118<br>PW20:29:5c0:<br>이이이(위력)<br>0000인사<br>0 |          |           | PM2423-5U                   | ×<br>× |
|                                      |                                                                                     |                                              | 3                                                                                                    | t인 취소                                                                              | 도움말(H)   |           |                             |        |

10. 이미 만들어진 어셈블리 파일에서 개별 파트 파일에 속성을 부여할 수도 있습니다.

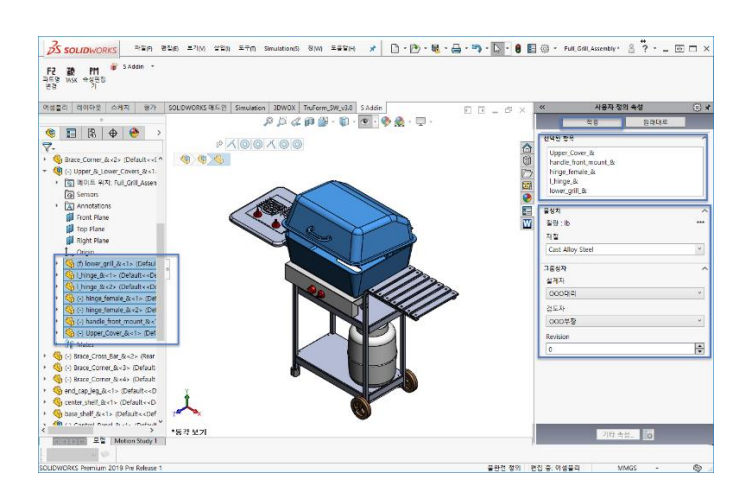

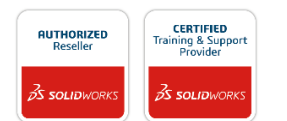

SOLIDWORKS 한국 공식 리셀러 ㈜웹스시스템코리아 서울시 금천구 가산디지털1로 205 KCC웰츠밸리 905호(가산동) www.websco.co.kr | info@websco.co.kr | 02-2138-7177

※본 자료집의 저작권은 ㈜웹스시스템코리아에게 있으며, 위 정보를 상업적으로 이용, 무단 전재 배포는 금지되어 있습니다.

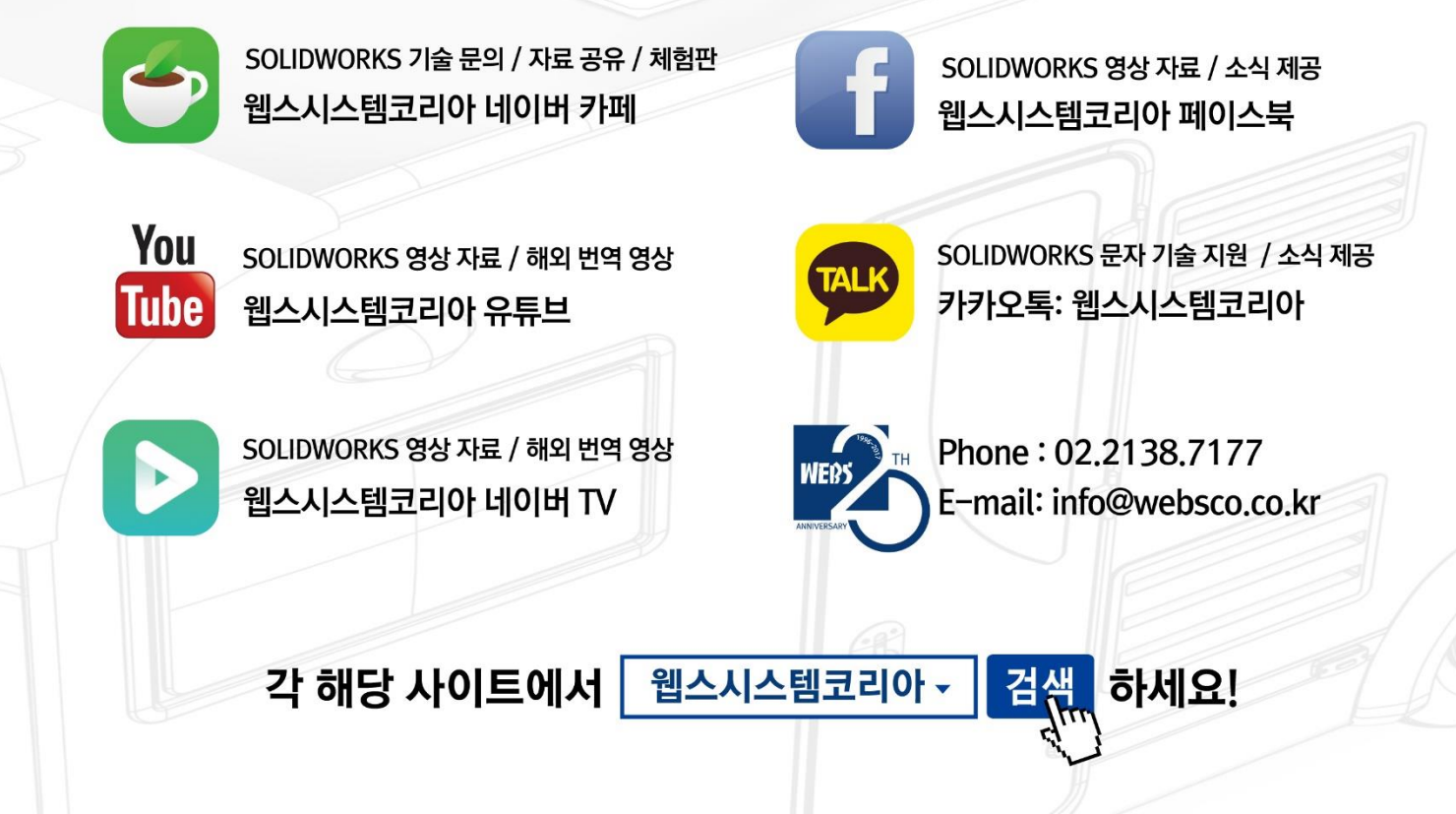

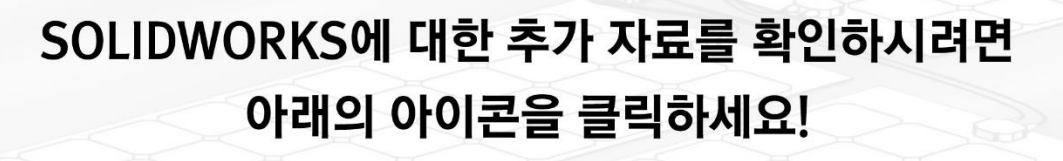

bloa

SOLIDWORKS 기술 / 구입 / 체험판 / 견적 문의

웹스시스템코리아 홈페이지

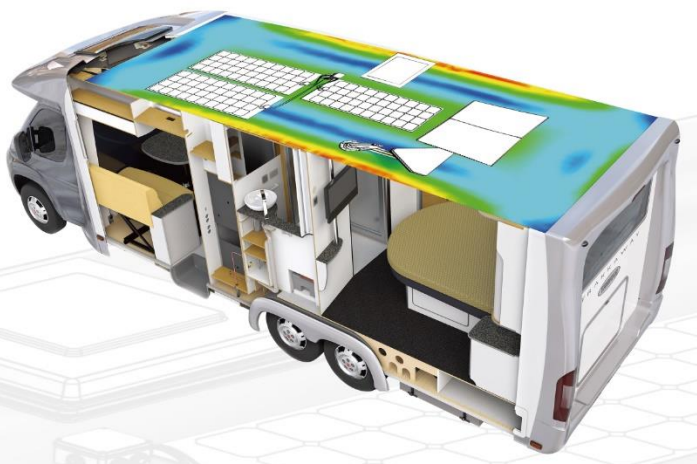

SOLIDWORKS 문서 자료 / CAE 용어 해설

웹스시스템코리아 네이버 블로그

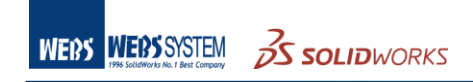

WEB